# GestLE

| Descriptif 2                                                                          |
|---------------------------------------------------------------------------------------|
| Installation 2                                                                        |
| Préambule 2                                                                           |
| Vous ne disposez pas d'ACCESS ou vous avez une version antérieure à la version 2007 2 |
| Vous disposez d'une version d'ACCESS antérieur à 2007 2                               |
| Vous disposez d'ACCESS 2007 2                                                         |
| Installation                                                                          |
| Utilisation5                                                                          |
| Principe de fonctionnement5                                                           |
| L'accueil :5                                                                          |
| Gestion des contacts                                                                  |
| Interface :                                                                           |
| Ajout d'un contact :                                                                  |
| Suppression d'un contact :                                                            |
| Modification d'un contact :                                                           |
| Import/Export des contacts :10                                                        |
| Importation des listes éclair11                                                       |
| Importation11                                                                         |
| Suppression :                                                                         |
| Recherches12                                                                          |
| Recherches par nom12                                                                  |
| Comparaison de listes13                                                               |

# Descriptif

GestLe est un gestionnaire de liste éclair provenant d'Hérédis.

Cet utilitaire permet de rechercher ou de comparer différents noms de personnes.

# Installation

## Préambule

GestLE est une base Access avec une interface conviviale.

Vous ne disposez pas d'ACCESS ou vous avez une version antérieure à la version 2007.

Vous devez installer Microsoft Access 2007 runtime avant d'installer le logiciel, vous pouvez le télécharger à l'adresse suivante :

http://www.microsoft.com/downloads/details.aspx?displaylang=fr&FamilyID=dgae78dggdc6-4bg8-gfa6-2c745a175aed

#### Vous disposez d'une version d'ACCESS antérieur à 2007.

Vous devez installer Microsoft Access 2007 runtime avant d'installer le logiciel, vous pouvez le télécharger à l'adresse suivante :

<u>http://www.microsoft.com/downloads/details.aspx?displaylang=fr&FamilyID=d9ae78d9-</u> <u>9dc6-4b38-9fa6-2c745a175aed</u>

Il est nécessaire d'effectuer quelques modifications afin de pouvoir continuer à utiliser votre ancienne version d'ACCESS. Veuillez consulter l'annexe à la fin de ce manuel.

Vous disposez d'ACCESS 2007.

Vous pouvez installer le logiciel.

# Installation

Lancer Setup.exe.

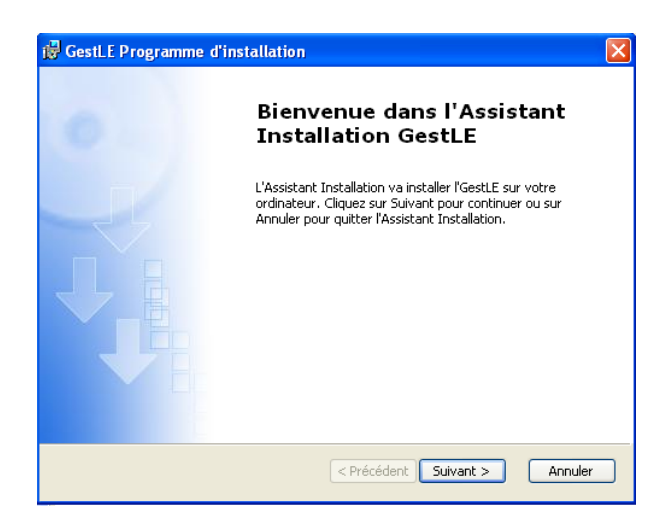

Cliquer sur suivant.

| GestLE Programme d'installation<br>Informations relatives à l'utilisateur<br>Entrez vos informations client |  |
|----------------------------------------------------------------------------------------------------|--|
| Nom d' <u>u</u> tilisateur :<br>toto<br><u>O</u> rganisation :                                              |  |
|                                                                                                    |  |

Entrer un nom d'utilisateur (peu importe) et cliquer sur suivant.

| 🛃 GestLE Programm                                      | e d'installation                                                                                                    |
|--------------------------------------------------------|----------------------------------------------------------------------------------------------------|
| <b>Choisir un type d'ins</b><br>Choisissez le type d'i | tallation<br>nstallation qui correspond le mieux à vos besoins                                                                                                    |
| Ĩ₽<br>ĕ₽                                               | Par défaut<br>Installe les composants les plus courants du programme.<br>Recommandé pour la plupart des utilisateurs.<br>Pgrsonnalisée<br>Permet aux utilisateurs de choisir les composants du programme<br>à installer et leur emplacement. Recommandé pour les<br>utilisateurs expérimentés. |
|                                                        | < Précédent Suivant > Annuler                                                                                                    |

Cliquer sur Par Défaut.

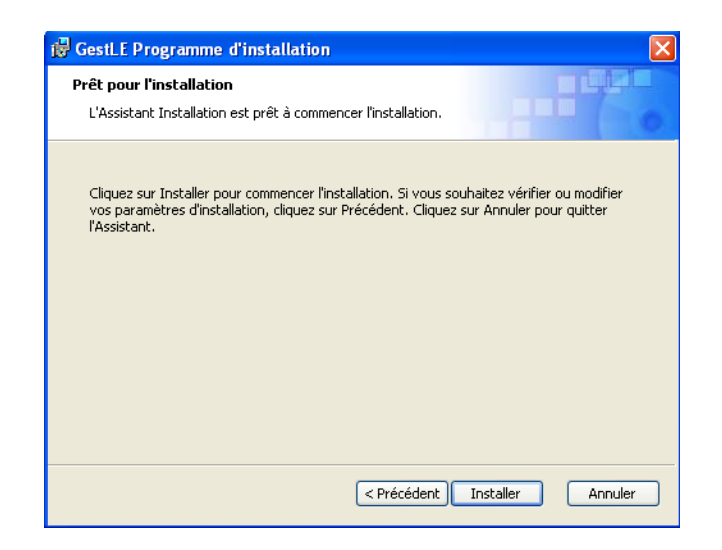

Cliquer sur installer.

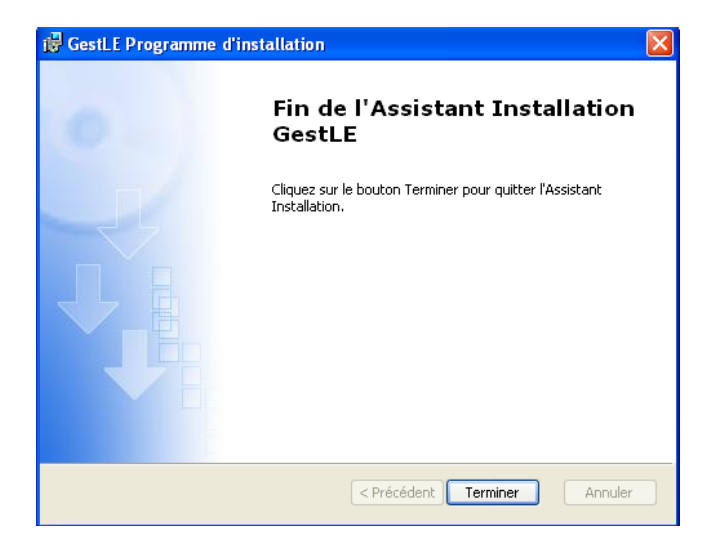

Cliquer sur Terminer.

L'icône suivante est apparue sur votre bureau et permet de lancer GestLE.

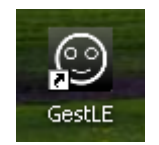

# Utilisation

## Principe de fonctionnement

GestLE permet de gérer différentes listes éclair issues d'Hérédis en format rtf ou txt.

Nota : La génération des listes éclair par Hérédis diffère d'un format à l'autre. L'export en format txt permet d'avoir le détail des lieux (département, région, pays).

Tout d'abord il est nécessaire de respecter une certaine chronologie pour utiliser GestLE :

- Création de contacts pour leur associer leur liste éclair.
- Importation des listes éclair.
- Recherches.

## L'accueil :

| GESTION DES LISTES ECLAIR HEREDIS           | mercredi 7 avril 2010<br>10:15:13                         |             |  |  |  |  |
|---------------------------------------------|-----------------------------------------------------------|-------------|--|--|--|--|
| Gestions des contacts<br>Gestion des listes | Statistiques<br>Nb listes :<br>Nb contacts :<br>Nb noms : | 0<br>0<br>0 |  |  |  |  |
| Recherches                                  |                                                           |             |  |  |  |  |

#### La zone Statistiques :

Nb Listes : Nombre de listes éclair importées.

Nb Contacts : Nombre de contacts

Nb Noms : Nombre de noms de famille différents dans la base.

#### Les boutons de commande :

Gestion des contacts : Accès à la page gestion des contacts

Gestion des listes : Accès à la page de gestion des listes

Recherches : Accès à la page de recherche

# Gestion des contacts

#### Interface :

| G                         | estion des contacts                           | jeudi 8 avril 2010<br>15:25:10          |
|---------------------------|-----------------------------------------------|-----------------------------------------|
| Pseudo:                   | essai2                                        |                                         |
| Nom:                      |                                               |                                         |
| Prénom:                   | prenom                                        |                                         |
| Adresse mai<br>Nouveau co | actrissen Supprimer un Sauvegarder un Impides | ort/Export<br>s contacts Retour accueil |
| Ajouter n                 | ouveau Supprimer Sauvegarder Import           | Export C                                |
| itacts : ess              | ai2 nom prenom adresse mail                   |                                         |
| ess                       | Liste des                                     |                                         |
|                           | contacts                                      |                                         |

### Ajout d'un contact :

| Ge Ge         | stion des contacts                              | lundi 12 avril 2010<br>08:33:49 |
|---------------|-------------------------------------------------|---------------------------------|
| 9911111       |                                                 |                                 |
| Pseudo:       | ٥                                               |                                 |
| Nom:          | Dupont                                          |                                 |
| Prénom:       | Jean                                            |                                 |
| Adresse mail: | jean.dupont@toto.com                            |                                 |
| Notes:        | c'est un cousin                                 |                                 |
| Ajouter nou   | reau Supprimer Sauvegarder Import Export        |                                 |
| JD D          | upont Jean iean.dupont@toto.com c'est un cousir | 1                               |
|               |                                                 |                                 |

Faire Ajouter nouveau (ce ci effacera les champs).

Remplir la zone de saisie. Nota le champ Pseudo est obligatoire les autres sont facultatifs.

Cliquer sur Sauvegarder.

Le contact apparaît alors dans le tableau du bas.

## Suppression d'un contact :

| Co | ntacts : |        |      |                      |                 |
|----|----------|--------|------|----------------------|-----------------|
|    | JD       | Dupont | Jean | jean.dupont@toto.com | c'est un cousin |
|    |          |        |      |                      |                 |
|    |          |        |      |                      |                 |
|    |          |        |      |                      |                 |
|    |          |        |      |                      |                 |

Cliquer sur le contact à supprimer dans la liste des contacts..

Cliquer sur Supprimer.

| GestLE | $\mathbf{X}$                                                                                                    |
|--------|----------------------------------------------------------------------------------------------------|
| 1      | <b>Vous allez supprimer 1 enregistrement(s).</b><br>Cliquez sur Oui pour effacer ces enregistrements de manière permanente.<br>Vous ne pourrez plus annuler ce changement.<br>Oui Non |

Cliquer sur Oui.

### Modification d'un contact :

| Ge Ge         | estion des contacts                      | lundi 12 avril 2010<br>08:33:49 |
|---------------|------------------------------------------|---------------------------------|
| 111111        |                                          |                                 |
| Pseudo:       | מנ                                       |                                 |
| Nom:          | Dupont                                   |                                 |
| Prénom:       | Jean                                     |                                 |
| Adresse mail: | jean.dupont@toto.com                     |                                 |
| Notes:        | c'est un cousin                          |                                 |
|               | a <del>.</del>                           |                                 |
| Ajouter nou   | veau Supprimer Sauvegarder Import Ex     | port 🗳                          |
| Contacts :    |                                          |                                 |
| D DL          | upont Jean jean.dupont@toto.com c'est un | cousin                          |
|               |                                          |                                 |
|               |                                          |                                 |

Cliquer sur le contact dans la liste des contacts.

Modifier les champs de saisie.

Cliquer sur Sauvegarder.

#### Import/Export des contacts :

Ces 2 fonctions permettent de sauvegarder ou d'importer les contacts.

#### Export

Cliquer sur export

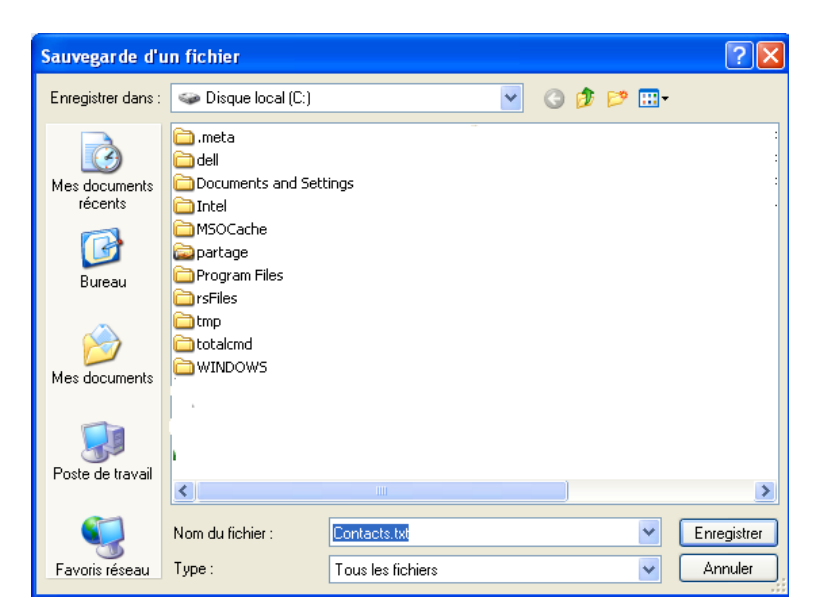

Choisissez l'emplacement et cliquer sur Enregistrer.

#### Import

Cliquer sur import

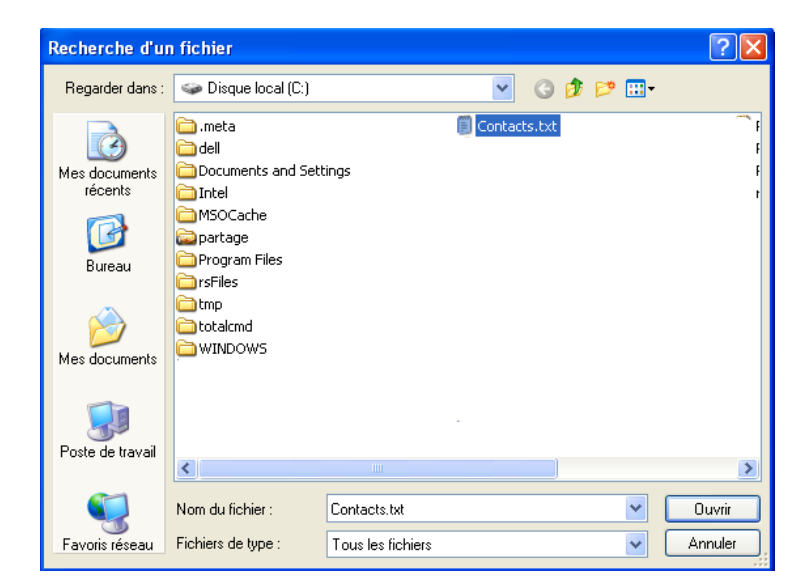

Choisissez le fichier et cliquer sur Enregistrer.

# Importation des listes éclair

## Importation

| Ges Ges             | Gestion des listes eclair                                            |                |  |  |  |  |
|---------------------|----------------------------------------------------------------------|----------------|--|--|--|--|
| IMPORTATIC          | N D'UNE LISTE                                                        |                |  |  |  |  |
| Fichier à importer: | C:\Documents and Settings\Stéphane\Mes<br>documents\liste eclair.txt | Parcourir      |  |  |  |  |
| CONTACT:            | essai1  essai2                                                       | Importer       |  |  |  |  |
| SUPPRESSI           | ON D'UNE LISTE                                                       |                |  |  |  |  |
| Listes eclair:      |                                                                      |                |  |  |  |  |
| essail              | Supprimer                                                            | Retour accueil |  |  |  |  |

Choisir le fichier à importer en cliquant sur Parcourir.

Vous pouvez choisir un fichier txt ou rtf généré par Hérédis.

Choisir le contact en cliquant dessus.

Cliquer sur importer.

Nota : la liste éclair portera le nom du pseudo du contact

#### Suppression :

Cliquer sur la liste éclair.

Cliquer sur Supprimer.

# Recherches

# Recherches par nom

| Bacharch          | 10         | jeudi 8 avril 2010 |            |
|-------------------|------------|--------------------|------------|
| Recherch          | le         | 15:48:18           |            |
|                   |            |                    |            |
| Recherche par Nom |            |                    |            |
| Nom à rechercher  | ~          |                    | Rechercher |
|                   | ALLEMANN   |                    |            |
|                   | AMAN       |                    |            |
|                   | AMANN      |                    |            |
|                   | ANDRE      |                    |            |
|                   | ANDRES     |                    |            |
| i                 | ANSEL      |                    |            |
| Comparaison       | AUBRY      |                    |            |
| iste d'origine Ca | BACHIR     | Liste à comparer   | Comparer   |
| es                | BAGNAUD    |                    | Comparer   |
| es                | BAILLY     |                    |            |
|                   | BARB       |                    |            |
|                   | BARNES     |                    |            |
|                   | BARRILLIOT |                    |            |
|                   | BARROIS    |                    |            |
|                   | BARXELL    |                    |            |
| -                 |            |                    |            |
|                   |            |                    |            |
|                   |            |                    |            |

#### Choisir un nom.

# Cliquer sur rechercher.

| Recherch  | ne par Nom   |            |             |                 |        |                          |        |     |      |             |      |
|-----------|--------------|------------|-------------|-----------------|--------|--------------------------|--------|-----|------|-------------|------|
| Nom à     | à rechercher | COURTOIS   | i           | *               |        |                          |        |     | I    | Rechercher  |      |
|           |              |            |             |                 |        |                          |        |     |      | Résultat    |      |
| Cliquer s | ur Résulta   | t.         |             |                 |        |                          |        |     |      |             |      |
| Aperçu d  | lu résultat  | :          |             |                 |        |                          |        |     |      |             |      |
| Résu      | ltat de la   | rechero    | che         | <b>a</b>        |        | 6                        |        |     |      |             |      |
| Contact   | Nom          | Code Lieux | Departement | Regio           | Pays   | Ville                    | b indi | °/b | U †/ | Autre Debut | Fin  |
| essai1    | COURTOIS     | 70000      | Haute-Saôn  | Imprimer        | FRANCE | P <sup>usey</sup> Retour | 1      | 1   | 0 0  | 0 1919      | 1919 |
| 633012    | COURTOIS     | 70000      | Haute-Saône | Fransha Qavilté | FRANCE |                          | 1      | 1   | 0 0  | 0 1919      | 1919 |

jeudi 8 avril 2010

Page 1 sur 1

## Comparaison de listes

| Comparaison     |        |                        |          |
|-----------------|--------|------------------------|----------|
| Liste d'origine | Calou  | Liste à comparer Calou | Comparer |
|                 | essai1 | essai2                 |          |
|                 | essai2 |                        |          |
|                 |        |                        |          |
|                 |        |                        | Résultat |
|                 |        |                        | Resultat |
|                 |        |                        |          |
|                 |        |                        |          |

Sélectionner la liste d'origine.

Sélectionner le ou les listes à comparer.

Pour sélectionner plusieurs listes maintenez la touche Ctrl enfoncée.

Cliquer sur comparer.

Cliquer sur Résultat

Aperçu du résultat :

| Résultat de la                             | compar     | aison       | 4               |        | 4          |        |     |   |       |            |      |
|--------------------------------------------|------------|-------------|-----------------|--------|------------|--------|-----|---|-------|------------|------|
| Contact Nom                                | Code Lieux | Departement | Region          | Pays   | Ville      | b indi | °/b | U | †/i A | utre Debut | Fin  |
| essai2<br><u>ALLEMANN</u>                  |            |             | Imprimer        |        | Retour     |        |     |   |       |            |      |
| Nom du contact<br>possèdant le<br>même nom | 68540      | Haut-Rhin   | Alseen          | CANCE  | Bonwiner   | 1      | 1   | 0 | 1     | 0 1762     | 1849 |
| AMAN<br>AMANN                              | 6162       | Lucerne     | Suisse Centrale | SUISSE | Entlebuch  | 1      | 1   | 1 | 0     | 0 1600     | 1624 |
| AMANN<br>ANDRE                             | 67790      | Bas-Rhin    | Alsace          | FRANCE | Steinbourg | 1      | 0   | 1 | 0     | 0 1877     | 1877 |
| ANDRE                                      |            |             | Texas           | USA    | Fayette Co | 5      | 4   | 2 | 0     | 0 1859     | 1886 |

Nota :

Les données de la liste d'origine ne sont pas affichées.

Source :

http://argyronet.developpez.com/office/access/runtime/2007/?page=page\_2#L2-2

Procédure :

Modification des associations de fichiers depuis **l'Explorateur de fichiers** à partir du menu **Outil/Options des dossiers**.

MODIFIER LES ASSOCIATION POUR MICROSOFT ACCESS VERSION ANTERIEURE (*Par exemple 97 à 2003*)

A partir de l'onglet **Types de fichiers**, repérez les extensions caractéristiques des applications **Access 97 à 2003** (*mdb*, *mde*, *mda*) et modifiez le programme pour les ouvrir :

| Options des dossiers                     | ? 🔀                                                           |
|------------------------------------------|---------------------------------------------------------------|
| Général Affichage Types                  | s de fichiers Fichiers hors connexion                         |
| Tupes de fichiers enregistré             | <u>.</u>                                                      |
|                                          |                                                               |
| Extensions                               | Types de fichiers                                             |
| MDA                                      | Microsoft Office Access Add-in                                |
| MDB                                      | Fichier MDB                                                   |
| MDBHTML                                  | Microsoft Office Access HTML Document                         |
| MDE                                      | Microsoft Office Access MDE Database                          |
| MDF                                      | Database File 🦁                                               |
|                                          | Microsoft Office Decument Imaging File                        |
|                                          |                                                               |
|                                          |                                                               |
| Di Atalla a su a su a su filia da        |                                                               |
| Details concernant rexter                | INSION MUB                                                    |
| S'ouvre avec : 🍠 Mic                     | crosoft Access for Windows                                    |
|                                          |                                                               |
| Vous avez personnalisé                   | les fichiers avec l'extension 'MDB'. Pour restaurer le type 🔼 |
| par défaut (Microsoft Uffi<br>Restaurer. | ice Access Database) de ces tichiers, cliquez sur             |
|                                          |                                                               |
|                                          | Bestaurer                                                     |
|                                          |                                                               |
|                                          |                                                               |
|                                          | OK Annuler Appliquer                                          |

Cliquez alors sur **Modifier** et sélectionnez le programme *MSACCESS.EXE* du dossier où est installé **Office** selon les modalités suivantes :

Pour Office 97 et 2000

```
C:\Program Files\Microsoft Office\Office\MSACCESS.EXE
```

Pour Office 2002 (XP)

C:\Program Files\Microsoft Office\Office10\MSACCESS.EXE

#### Pour Office 2003

C:\Program Files\Microsoft Office\Office11\MSACCESS.EXE Là aussi, vous êtes tenu de cliquer sur le bouton **Parcourir** pour aller chercher le bon **MSACCESS.EXE** selon la version installée sur le poste.

| Ouvrir avec ? 🗙                                                                                                    |
|----------------------------------------------------------------------------------------------------|
| Choisissez le programme à utiliser pour ouvrir ce fichier :<br>Fichier : .MDB                                                                                                    |
| Programmes                                                                                                    |
| Image: Second state of the second state of the second s |
| Microsoft Office Word                                                                                                    |
| Toujours utiliser ce programme pour ouvrir ce type de fichier      Parcourir      Parcourir                                                                                                    |
| Si le programme que vous désirez n'est pas dans la liste ou sur votre<br>ordinateur, vous pouvez <u>rechercher le programme approprié sur le Web</u> .                                                                                                    |
| OK Annuler                                                                                                    |

Dans notre exemple, il s'agit de **Microsoft Access 2003** et vous sélectionnerez donc le dossier **Office11**.

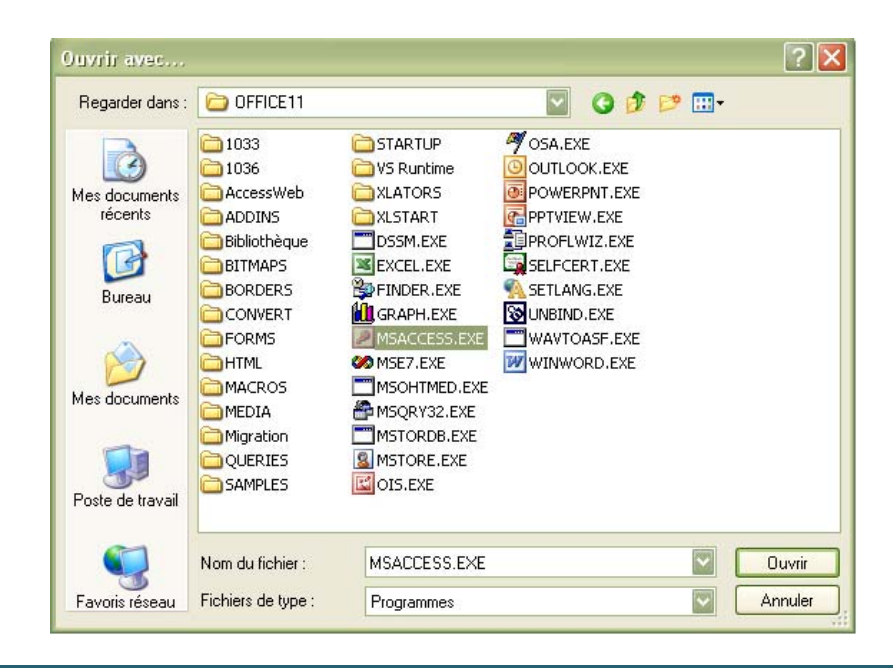

Vous cochez alors la case intitulée: *Toujours utiliser ce programme pour ouvrir ce type de fichier* 

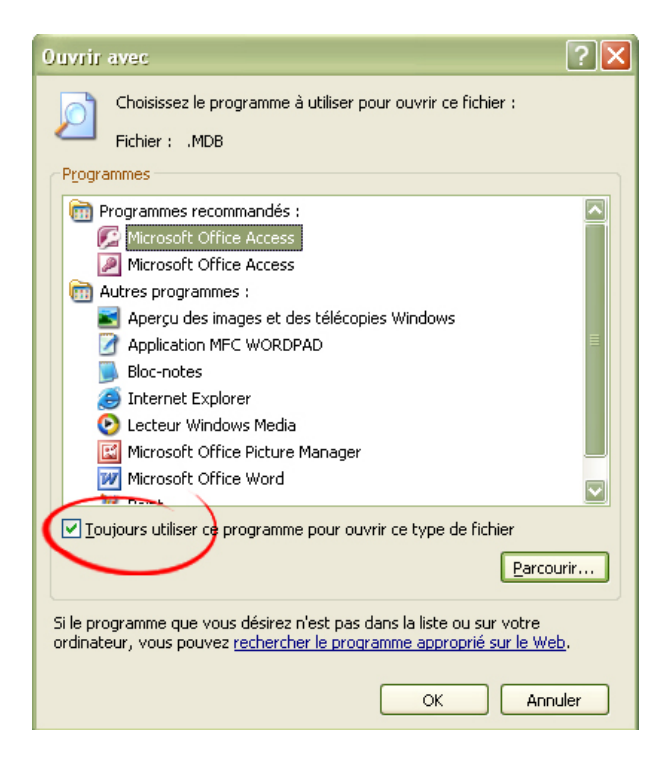

Vous cliquez enfin sur **OK** pour valider et répétez l'opération pour chacune des extensions concernées.